## 4.2 网格设置

几何模型在不同物理场下的网格剖分多种多样,但选择适当的单元类型和结构尺寸的网格会极大地提高求解效率。在 COMSOL 有限元设计软件中,对于三维几何结构, 网格可剖分成以下四种单元,分别为四面体、六面体、三棱柱和四棱锥单元,如图 4-2 所示。对于二维几何结构,可分别通过三角形和四边形进行剖分,但由于二维几何结构从根本上讲是三维结构的一个面,因此在本节网格设置中着重讲三维网格的设置,以最为典型的几何体为例,对软件中网格的各种设置方法进行讲解。在 4.6 节网格剖分示例中会给出某二维和三维几何结构的剖分。

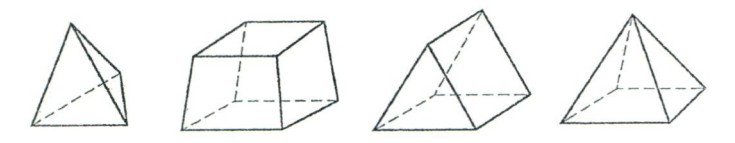

图 4-2 四种网格单元

## 4.2.1 网格的添加、删除与设置

在默认工作界面的左侧模型开发器中,可在各组件下设置网格。单击鼠标右键,进行网格的添加,如图 4-3 所示。一组几何模型可以对应多组网格,可通过右击网格,完成对网格的删除,并可对所选择网格进行编辑如图 4-4 所示。

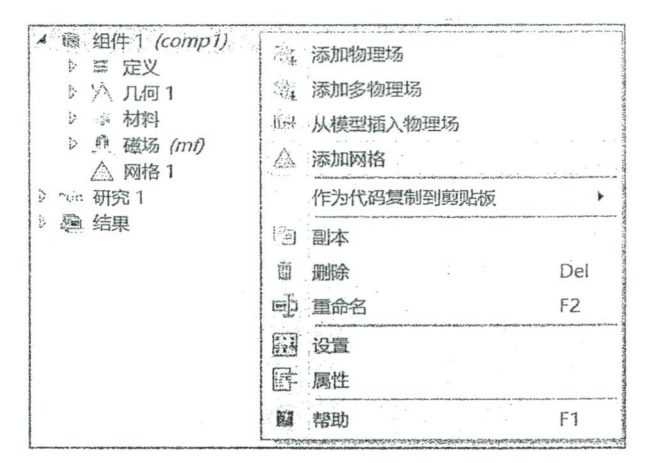

图 4-3 添加网格

除了在模型开发器下网格窗口中进行修改,还可以在上方工具栏中单击网格,进行网格的编辑和清除网格等操作,如图 4-5 所示。